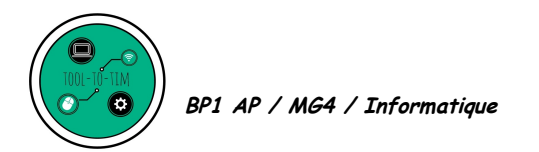

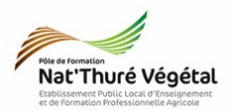

## TD 14

# Le tableur : LibreOffice Calc Graphique complexe : graphique ombrothermique

**Objectif 4.1.2 :** Mettre en œuvre de manière raisonnée des logiciels et des fonctionnalités adaptés, pour répondre à un besoin identifié (traitement d'informations, communication)

## <u>Objectifs du TD :</u>

• Savoir construire et paramétrer un diagramme ombrothermique.

#### 1. Définition

Un <mark>diagramme ombrothermique</mark> est un type particulier de <mark>diagramme climatique</mark> représentant les <mark>variations mensuelles</mark> sur <mark>une année</mark> des <mark>températures</mark> et des précipitations selon des gradations standardisées :

• 1 gradation de l'échelle des précipitations correspond à deux gradations de l'échelle des températures : P = 2T

Il a été développé par Henri Gaussen et F. Bagnouls, botanistes célèbres, pour mettre en évidence les périodes de sécheresses (représentées ci-dessous en jaune) définies par une courbe des précipitations se situant en dessous de la courbe des températures.

Ces diagrammes permettent de <mark>comparer</mark> facilement les <mark>climats</mark> de différents endroits d'un coup d'œil du point de vue pluviosité.

Les <mark>températures</mark> sont indiquées <mark>à gauche</mark> et les <mark>précipitations</mark> sont indiquées <mark>à</mark> <mark>droite</mark>.

Source : Wikipédia

#### 2. Ouvrir et enregistrer le fichier de travail

1. Ouvrir le fichier <mark>Diagramme.ods</mark> présent dans le répertoire de votre classe: P1AP / TIM / TD14 / Enoncé /

Diagramme.ods

2. Enregistrer ce fichier dans votre répertoire personnel :

Mes documents / TIM / TD / Tableur / TD14

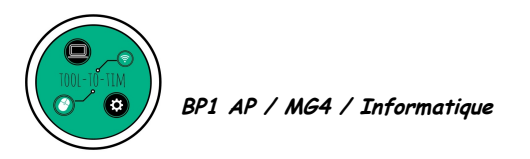

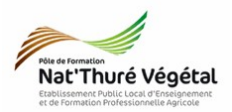

### 3. Exercice

A partir du fichier <mark>Diagramme.ods</mark>, vous devez réaliser le digramme ombrothermique suivant :

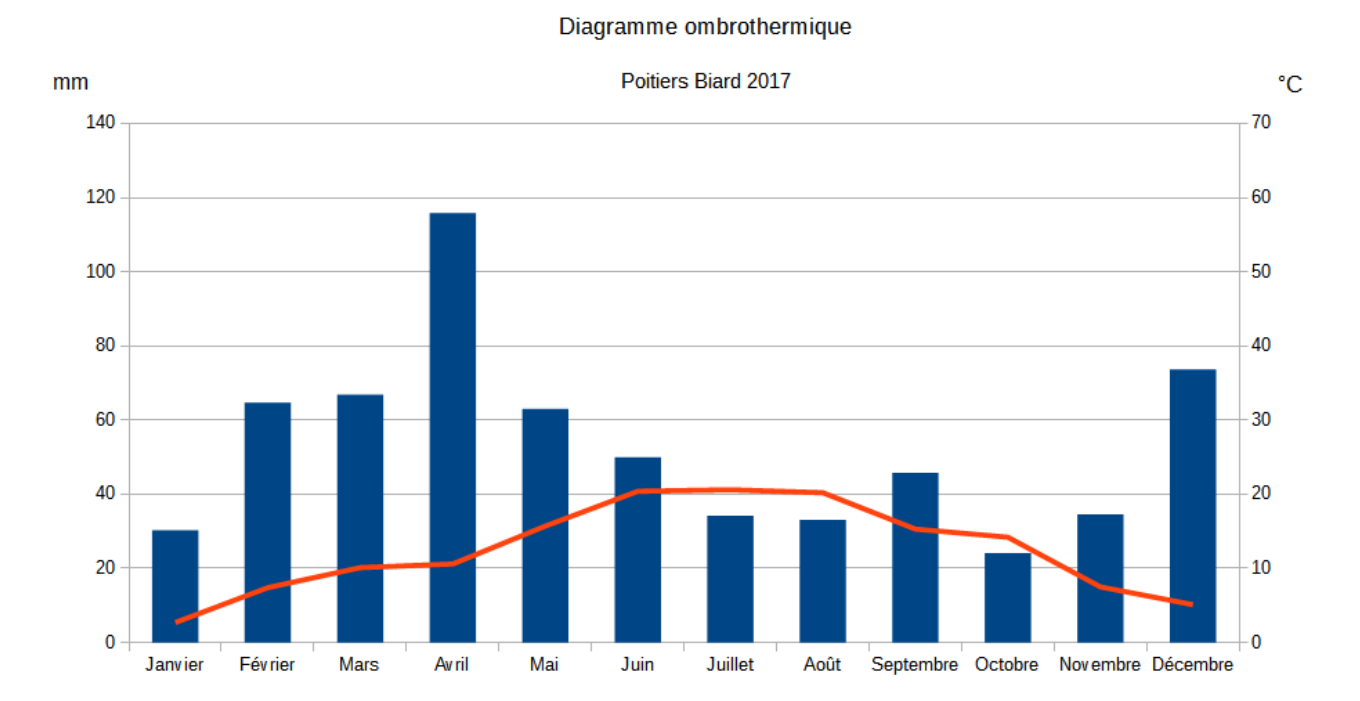

Pour y arriver :

Vous pouvez regarder la vidéo suivante : <u>https://youtu.be/QcFekXTRKwM</u>

Source : <u>Le blog du Prof TIM</u>

Suivez attentivement les consignes données en cours et prenez des notes.

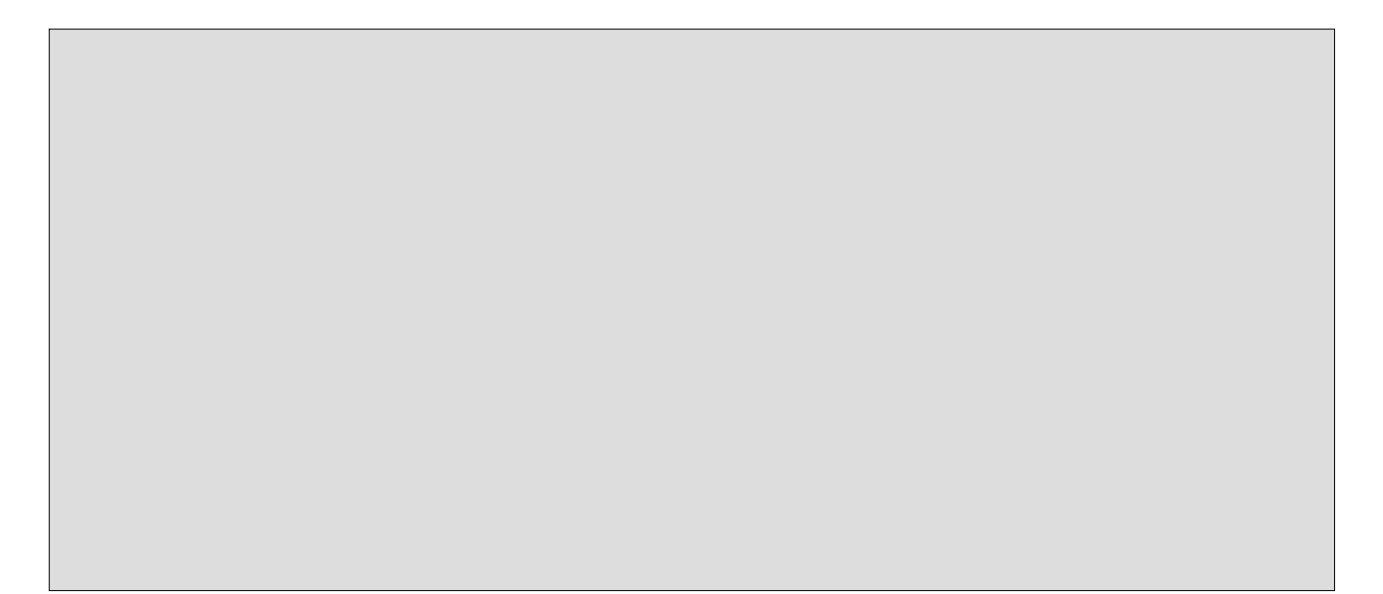

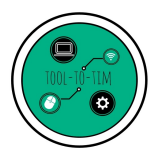

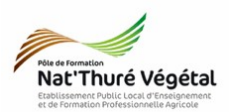

## <mark>Fin du TD</mark>